# 1. パスワード再設定

## 1. パスワード再設定(1/6)

#### 1. 1. パスワード再設定依頼(1/3)

操作説明

| Step 1 | パスワード再設定依頼                       |                                                          |
|--------|----------------------------------|----------------------------------------------------------|
| ● ①□!  | ブイン画面で「パスワードを忘れた場合」リンクを<br>下します。 | ション・ション・ション・ション・ション・ション・ション・ション・ション・ション・                 |
|        |                                  | ▲<br>/たワード(英数混合8文字以上)<br>Log in<br>パスワードを忘れた場合 ① 新規ユーザ登録 |

### 1. パスワード再設定(2/6)

#### 1. 1. パスワード再設定依頼(2/3)

操作説明

|                                                                                                    |     | ユーザ名を入力                                                                      | Step |
|----------------------------------------------------------------------------------------------------|-----|------------------------------------------------------------------------------|------|
| <ul> <li>①パスワードを再設定(リセット)するユーザ名(メールアドレス)を<br/>入力します。</li> <li>②ユーザ名(メールアドレス)入力後、「次ヘ」ボタンを押下します。</li> <li>〇ユーザ名(メールアドレス)入力後、「次ヘ」ボタンを押下します。</li> <li>パスワードをお忘れですか?<br/>パスワードをお忘れですか?<br/>パスワードをお忘れですか?<br/>パスワードをお忘れですか?<br/>パスワードをお忘れですか?<br/>パスワードをお忘れですか?<br/>パスワードをお忘れですか?</li> <li>①</li> <li>(1)<br/>ア・レクレ</li> </ul> | ひとの | パスワードを再設定(リセット)するユーザ名(メールアドレス)を<br>入力します。<br>ユーザ名(メールアドレス)入力後、「次へ」ボタンを押下します。 |      |

### 1. パスワード再設定(3/6)

#### 1. 1. パスワード再設定依頼(3/3)

操作説明

| Step 3                              | パスワード再設定依頼完了                                      |                                                                                                    |
|-------------------------------------|---------------------------------------------------|----------------------------------------------------------------------------------------------------|
| <ul><li>①登録され</li><li>ご案内</li></ul> | れているメールアドレス宛に「パスワード再設定の<br>」のメールが送付されていることを確認します。 | <b>ジェリテアト</b><br>パスワードリセット確認のメールを<br>送信しました。                                                             |
|                                     |                                                   | パスワードをリセットするには、<br>ご登録されているメールアドレス(ユーザ名)宛に<br>送付された手順に従って操作してください。<br>アクセスしたページで、パスワードリセットの処理を<br>実施します。 |

### 1. パスワード再設定(4/6)

#### 1. 2. パスワード再設定入力(1/3)

操作説明

|          | L. |                       | - |  |
|----------|----|-----------------------|---|--|
| <u> </u> | Г  | $\boldsymbol{\Delta}$ | n |  |
| $\sim$   |    |                       |   |  |
|          | _  |                       | - |  |

- パスワード再設定画面を開く
- ①「パスワード再設定のご案内」のメールが届いたら 本文に記載のURLを開きます。
  - ※パスワード再設定画面(右画面)ではなく、 パスワード再設定依頼画面(6ページ目)が 表示された場合は、リンクの有効期限が切れているため 再度ユーザ名(メールアドレス)を入力して依頼します。

| <b>T</b> IFRL                   |  |
|---------------------------------|--|
| パスワードを変更する                      |  |
| ample@example.comの新しいパスワードを入力して |  |
|                                 |  |
|                                 |  |
| ○ 1個以上の数値                       |  |
| 新しいパスワード                        |  |
| 新しいパスワードの確認                     |  |
| バスワードを変更                        |  |

### 1. パスワード再設定(5/6)

#### 1. 2. パスワード再設定入力(2/3)

操作説明

Step 2

| 02 パスワード再設定入力                                                     | <b>STATE</b>                                                                                                    |
|-------------------------------------------------------------------|----------------------------------------------------------------------------------------------------|
| <ul> <li>① 新しいパスワード」と同じパスワードを<br/>「新しいパスワードの確認」に入力します。</li> </ul> | パスワードを変更する                                                                                                    |
| ③「パスワードを変更」ボタンを押下します。                                             | sample@example.com の新しいパスワードを入力して<br>ください。少なくとも次のものを含めてください:<br>● 8文字以上<br>● 1個以上の文字<br>● 1個以上の数値<br>*新しいパスワード<br> |
|                                                                   | パスワードの最終変更日: 2023/06/01 14:12。                                                                                     |

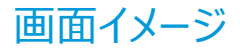

### 1. パスワード再設定(6/6)

### 1. 2. パスワード再設定入力(3/3)

#### 操作説明

| Step 3 | ホーム画面に遷移(ログイン)       |
|--------|----------------------|
| ①新     | しいパスワード設定後 白動でログイトレス |

(1)新しいハスリード設定後、自動でロクインして ホーム画面に遷移します。

次回ログイン時には新しいパスワードでログインしてください。

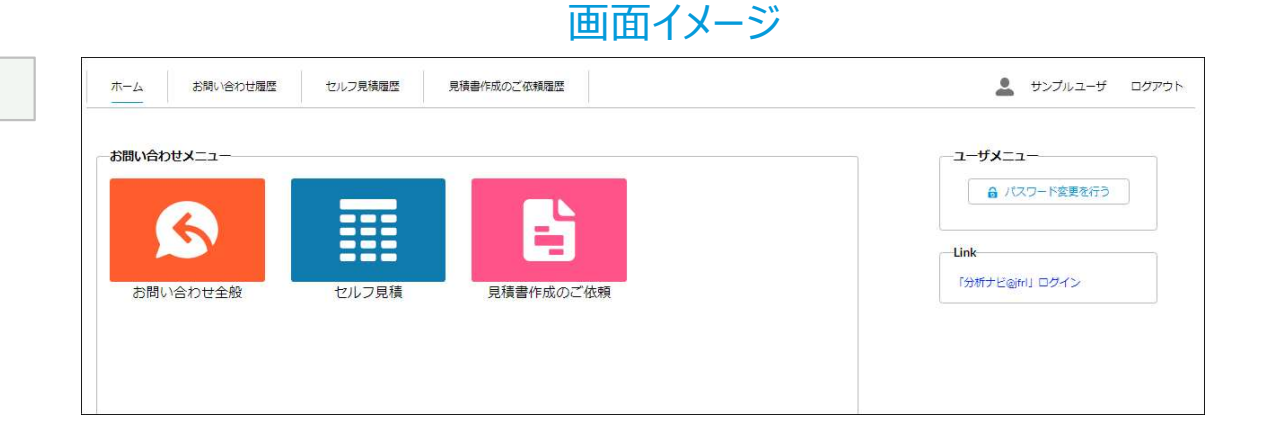

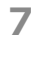